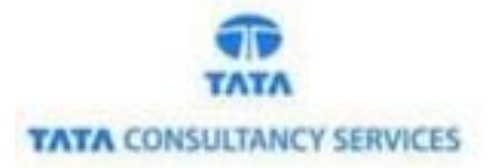

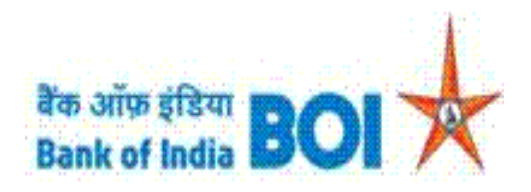

## User Manual for Jeevan Pramaan Life Certification through FI channel

## Bank of India

Version 1.0

| Version No | Date                      | Author      | Reviewer        |
|------------|---------------------------|-------------|-----------------|
| 1.0        | 25 <sup>th</sup> Mar 2021 | Aishvarya S | Varsha Masurkar |

#### Jeevan Praman Life certificate:

• As a part of Ease Banking Services and requested by FI HO, Bank has introduced Jeevan Praman feature through TCS provided FI BC channel.

#### Prerequisites:

Please find below Prerequisites for using Jeevan Pramaan Life certificate facility in BC portal

1. BCs has to download Jeevan Pramaan application from below link

Go to Jeevan Pramaan portal https://jeevanpramaan.gov.in.Click on Download link (https://jeevanpramaan.gov.in/app/download)

- 2. Please find the further steps for using Jeevan Pramaan application in Digital Life Certificate manual.
- 3. After filling pensioner's details in Jeevan Pramaan application, **Pramaan Id** will be generated for the pensioner and Jeevan Pramaan Life certificate for the pensioner will be generated.
- 4. Take two copy of the certificate (attached below), hand over the one copy to the pensioner & keep one copy with BC for providing the same to branch at EOD.
- 5. Customer account should be mandatorily seeded with Aadhar number in Bank CBS.
- 6. Pensioner's name, Aadhar Number, Pramaan Id and PPO of the pensioner's is required for registering the life certificate in FI application.

| 60 | Jeevan Pramaan<br>Life Certificate For Pensioners                                           |
|----|---------------------------------------------------------------------------------------------|
|    | Pensioner Name: Ashok Kumar Choudhury<br>Aadhaar: *******0431<br>Date: 2021-02-22           |
|    | Thank you for submitting digital life certificate.                                          |
|    | You can view your life certificate on the portal jeevanpramaan.gov.in by giving Pramaan id. |
|    | Center Incharge                                                                             |

Note: BC will be unable to use this functionality if above mentioned requirements are not met.

Please find the Steps for using Jeevan Praman Life certificate registration feature in FI Agent portal:

- Access the BOI FI Portal using below mentioned URL: <u>https://fi1.bankofindia.co.in/</u>
- To login the application, BCs user have to enter their User Id, Password and Captcha. Then click on "Login" button to continue.

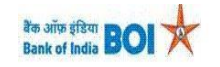

| User<br>Password<br>U U D J H y<br>Please enter the case sensitive characters in the image above to<br>verify your login<br>Enter Text<br>Login |
|----------------------------------------------------------------------------------------------------|
|                                                                                                    |

Classification: Internal
TCS-BOI INTERNAL

• After that BCs/Aadhaar holder has to give the **Consent** before clicking on the Verify button in the given consent box and that is mandatory for capturing fingerprint of Aadhaar holder as per Aadhar Act and Regulations 2016 as mentioned in UIDAI guidelines. Then tick mark the consent box and click on "**Verify**" button for capturing and authenticating the fingerprint.

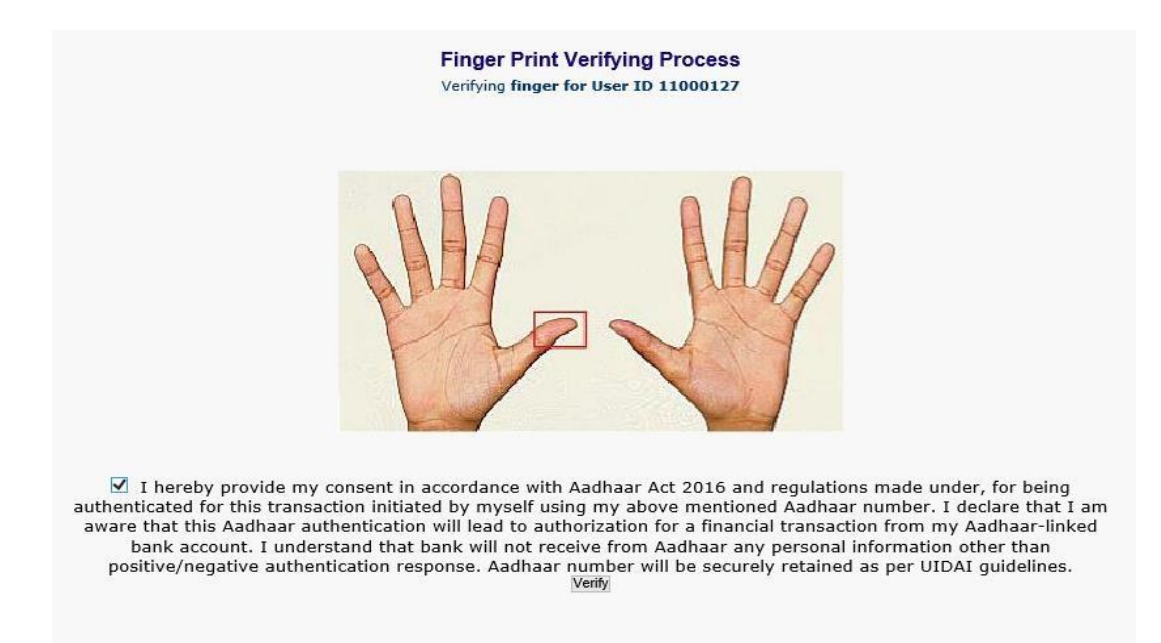

• After successful login into the application, Go to → Other Services → Jeevan Praman life certificate

| User: 15 | 675013 Nan          | ne: Mrs. VARSHA MASURKAR | User Type: Agent | Last Login: 08-02-            | 2021 20:55:26  | Last Faile | d Login Attempt: 2021   | -02-02 12:06:06.127        | Home   Print  |
|----------|---------------------|--------------------------|------------------|-------------------------------|----------------|------------|-------------------------|----------------------------|---------------|
|          |                     |                          |                  | Password Expires              | in: 3595 Days  | Number     | of failed login attempt | s since last login: 0      |               |
| ransfer  | BOI Others Services | Complaints Registration  | Lead Source Type | Customer Creation             | Passbook Issue | Reports    | CARDED SERVICE          | Other Services             | Customer Logi |
|          |                     |                          |                  |                               |                |            |                         | Pension                    |               |
|          |                     |                          |                  |                               |                |            |                         | UID Seeding                |               |
|          | Customer Login      |                          |                  |                               |                |            |                         | Insurance Registrat        | tion          |
|          |                     |                          |                  | Re-Print Receipt from HereIII |                |            |                         | SHG Transaction            |               |
|          | Customer Number     |                          |                  |                               |                |            |                         | Bill Payments              |               |
|          | (UID/VID)           |                          | Submit           |                               |                |            |                         | For Subsidy (DBT)          | atus          |
|          | Customer Type       | Ouid Ovid                |                  |                               |                |            |                         | RD/TD Account Op           | ening         |
|          |                     |                          |                  |                               |                |            |                         | <b>BC Registry Details</b> |               |
|          |                     |                          |                  |                               |                |            |                         | Update                     |               |
|          |                     |                          |                  |                               |                |            |                         | NEFT Services              |               |
|          |                     |                          |                  |                               |                |            |                         | IMPS Services              |               |
|          |                     |                          |                  |                               |                |            |                         | Apply for Debit Car        | d             |
|          |                     |                          |                  |                               |                |            |                         | wobile seeding             |               |
|          |                     |                          |                  |                               |                |            |                         | Passbook Printing          |               |
|          |                     |                          |                  |                               |                |            |                         |                            | if.o          |

• On clicking Jeevan Praman Life certificate menu, below screen will be displayed.

| Jeevan Pramaan Life Certificate                                                                                                    |
|----------------------------------------------------------------------------------------------------|
| For the users who does not have Jeevan Praman application, Go to Jeevan Pramaan portal https://jeevanpramaan.gov.in.Click on Download link (https://jeevanpramaan.gov.in/app/download) to download Jeevan Praman Application.               |
| For the Users having Jeevan Praman Application has to complete<br>generation of Digital Life Certificate and come back on this page for<br>entering the below records of the Pensioner in FI portal.<br>Pensioner Name<br>Pramaan Id<br>PPO |
| Olick on Continue if the Agent has completed submission of<br>Digital Life Certificate on Jeevan Pramaan Application.                                                                                                    |
| Continue                                                                                                    |

• Click on continue button, after clicking on continue button, Jeevan Praman Life Certificate window will appear, in this page customer has to enter the "Customer UID/VID" and then click on "Submit" button.

| Jeevan | Pramaan | Life | Certificate |
|--------|---------|------|-------------|
|--------|---------|------|-------------|

| Customer Type *                                                                                  | ◉ uid ⊖ vid |       |      |  |
|--------------------------------------------------------------------------------------------------|-------------|-------|------|--|
| Aadhaar Number*                                                                                  | 8888        | 8888  | 8888 |  |
|                                                                                                  | Submit      | Clear |      |  |
| Fields marked with * are mandatory                                                               |             |       |      |  |
| Capture Pensioner Fingerprints to register the Digital Life<br>Certificate Request on FI portal. |             |       |      |  |

#### Jeevan Pramaan Life Certificate

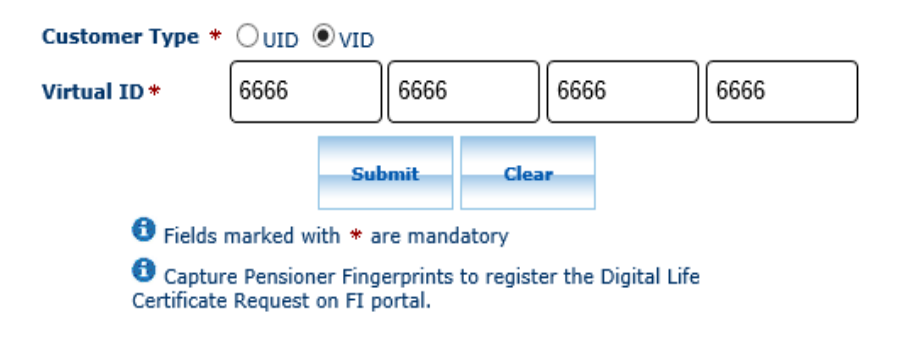

- After click on submit button, "Customer have to capture Fingerprint for authentication".
- After that BCs/Aadhaar holder has to give the Consent before clicking on the Verify button in the given consent box and that is mandatory for capturing fingerprint of Aadhaar holder as per Aadhar Act and Regulations 2016 as mentioned in UIDAI guidelines. Then tick mark the consent box and click on "Verify" button for capturing and authenticating the fingerprint.

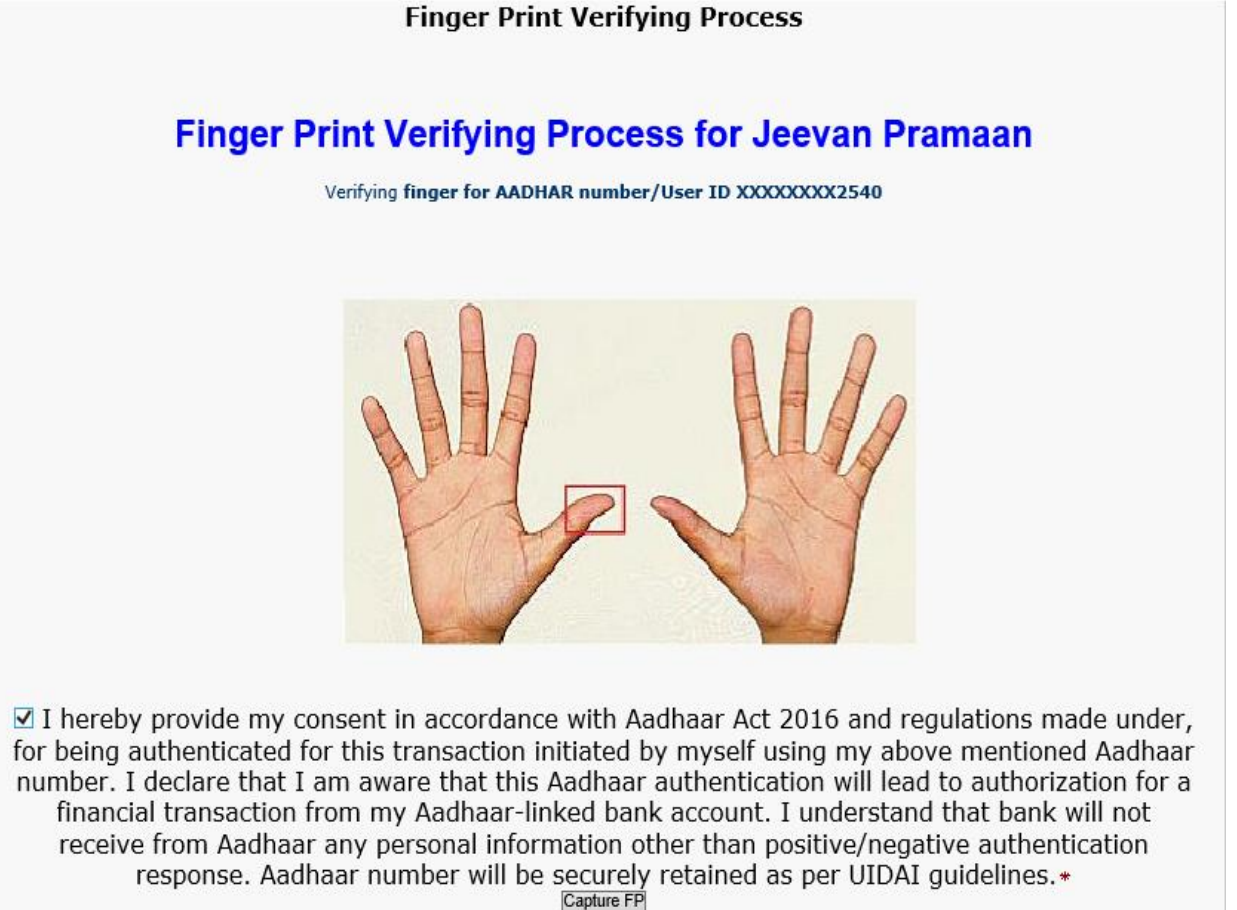

• Once Pensioner fingerprints are authenticated successfully, **Pensioner Details** page will appear. In this page BC has to fill Pensioner's details like Pensioner's Name, Aadhar Number, Praman Id and PPO and tick mark the consent box and click on submit button.

### Pensioner Details

| Pensioner Name * | Ashok Kumar  |  |  |
|------------------|--------------|--|--|
| Aadhar Number *  | 814352342540 |  |  |
| Pramaan Id*      | 8564211005   |  |  |
| PPO*             | SDER254136   |  |  |

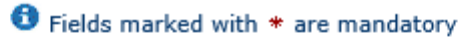

✓ I hereby confirm that I have completed the Digital Life Certificate for the above mentioned Pensioner details through Jeevan Pramaan application

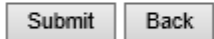

• After clicking on Submit button, Successful Jeevan Pramaan receipt will be generated.

| बैंक ऑफ़ इंडिया<br>Bank of India<br>Bank Of India<br>Jeevan Pramaan RECEIPT |                  |  |  |  |
|-----------------------------------------------------------------------------|------------------|--|--|--|
| Pensioner N                                                                 | ame :Ashok Kumar |  |  |  |
| Aadhar Num                                                                  | ber :XXXXXXX2540 |  |  |  |
| Pramaan Id                                                                  | :8564211005      |  |  |  |
| PPO                                                                         | :SDER254136      |  |  |  |
| Registration                                                                | Date :2021-03-25 |  |  |  |
| Unique Reference No :108412650762                                           |                  |  |  |  |
| KO ID                                                                       | :11000323        |  |  |  |
| KO Name                                                                     | :boicust         |  |  |  |
|                                                                             | Print            |  |  |  |
| Click OK to exit                                                            |                  |  |  |  |

After successful completion of registration of Jeevan Pramaan Life Certificate from BC portal, it has to be authorized by the bank admin.

#### Note:

BCs has to write the Name, KO ID, Reference number and Signature of the BC in Jeevan Praman certificate generated from Jeevan Pramaan Application before providing the copy to the pensioner.

And also kindly attach Acknowledgement receipt generated from TCS FI portal before submitting the copy to the branch.

# THANK YOU